- 1- Log in to Aeries (Check with your school access details)
- 2- Select your student from the drop-down menu
- 3- Click on the three bars in upper left-hand corner for menu

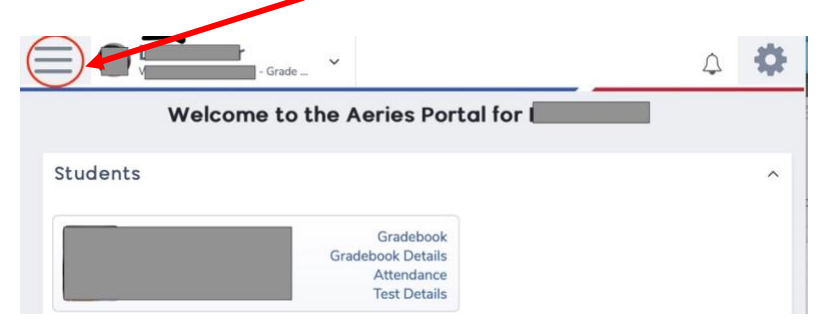

4- Select Student Info from drop down menu

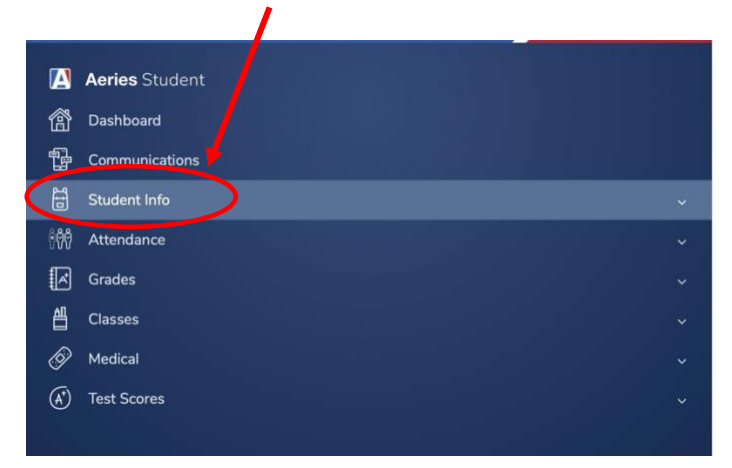

## 5- Select Demographics

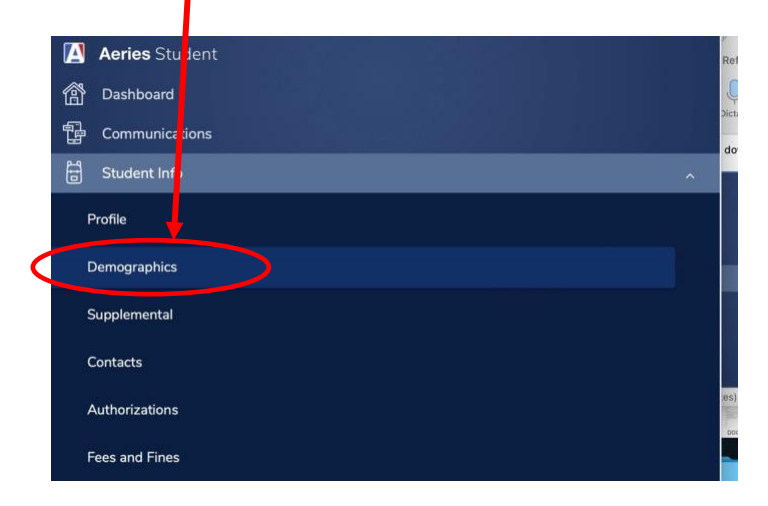

6- Click on the printer icon in the top right corner and follow print instructions.

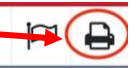

Demographics

## 7- Form example.

| 5/29/24, 10:41 AM                                | Student Data                                                                                                    |          |
|--------------------------------------------------|----------------------------------------------------------------------------------------------------|----------|
|                                                  | Search students, pages. O NO ALERTS<br>Abets will show u<br>Demographics                                                                                                    | ip here. |
| Student Info<br>Profile                          | Several Carlos Addition Right Program 8 See Sever Date of<br>Todate D Law New Perform Medicines Sele. Get Apr. Bittelem<br>Toda Law New Perform Medicines Selected Selected Selected<br>South Law New Perform Medicines Selected Selected Se |          |
| Demographics                                     | Residence and Malling Address []                                                                                                    |          |
| Contacts                                         | Prest/Sundan Nepters Edn Student Colast Info<br>Name Primary Student's Enail                                                                                                    |          |
| Authorizations<br>Fees and Fines                 | Primary Contact 1: Student's Mobile<br>Enail: Notification Perf.                                                                                                    |          |
| Resources/Assets                                 | US School Age 3 & US School K Schi Enter Schi Lawe 9th Grade<br>Prog. Am Prg 1. Am Prg 2. Up. 12. Dint Enter Dt. Dt. Entry Year. Cahort                                                                                                    |          |
| Record Access Log                                | Courselor Lacker Records Relaxes Family Key                                                                                                    |          |
| Siblings                                         | Ethnicity Rece CerrEng RetgEng LengRu Birth City State Country US Schl <3 yrs                                                                                                    |          |
| Agreements                                       | Prolin Frees Dis Hando Prog Tiel Hand Hophel Group: CETM CETS: CMAELA Casemanagur User33 Mossage<br>Neur Sold Neur Grei Neur Tohn Scholl Grei Algebra 1. High School Physical Physical Phones<br>Neur Gold Cardo Neur Prog 1. Neur Phys 1.<br>Neur Reactant Neur Neur Disc Neur Physical Phones                                                                                                    |          |
|                                                  | Anton Venior 52.45.27 Copyright ID 1995-3224 Anton Software, Ad Rights Reserved.                                                                                                    |          |
|                                                  |                                                                                                    |          |
| ps://rosevillejubsd.asp.acries.net/stadent/Stude | ab.asyx                                                                                                    | 1/2      |